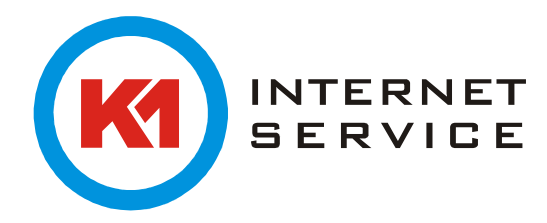

## Datenmigration K1Max (Exchange)

Wenn Sie bereit ein Exchange Konto haben und die Daten vom alten Exchange in das K1Max Konto migrieren wollen empfiehlt sich wie folgt vorzugehen:

Step 1. Zuerst legt man ein neues Outlook Profil für K1max an und testet den Zugriff auf den neuen Exchange.

Step 2. Danach wechselt man wieder auf das alte Exchange Profil und exportiert die Daten in eine PST Datei.

Step 3. Danach wechselt man wieder auf das neue K1Max Profil und importiert die Daten. Bei großen Postfächern macht es ggf. Sinn nur die aktuellen Emails zu importieren und die PST Datei als Archiv lokal gespeichert zu behalten.

Die Vorgehensweise nun im Detail:

Step 1:

## Systemsteuerung starten.

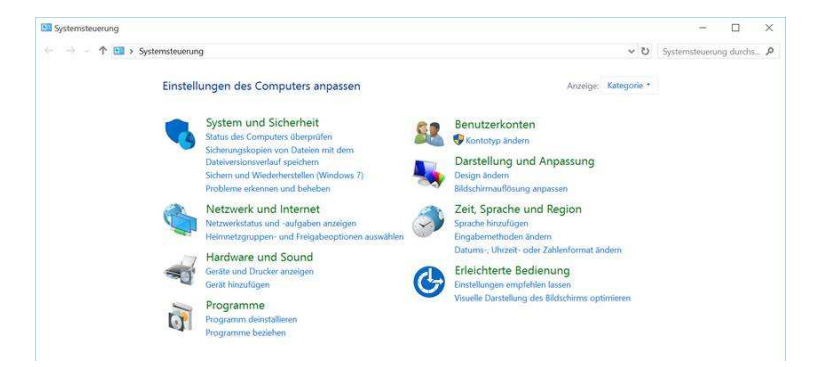

## Anzeige von Kategorie auf kleine Symbole wechseln

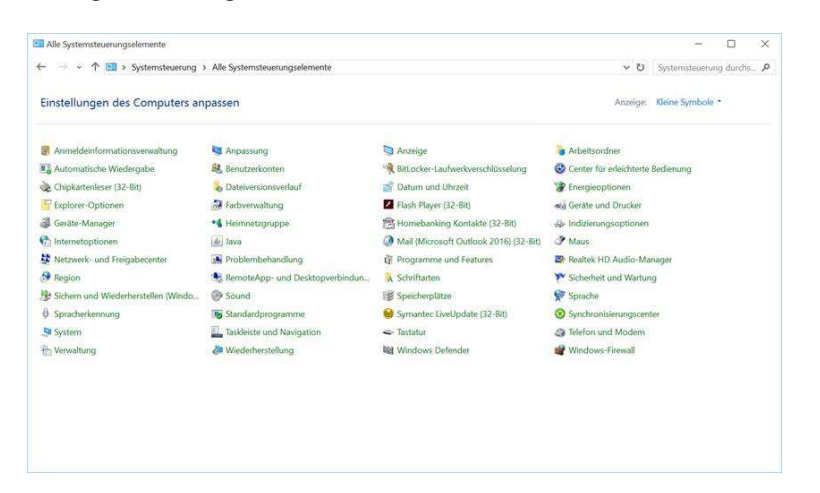

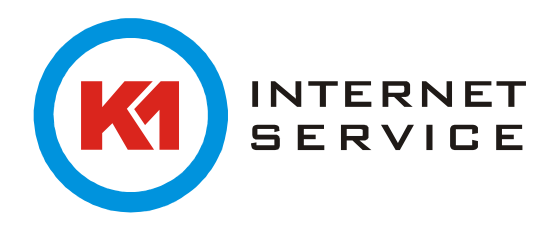

Dann Mail bzw. E-Mail Konfiguration starten. Zuerst unten "Zu verwendendes Profil bestätigen" aktivieren. Dann mit "Hinzufügen" neues Profil K1Max erstellen. Dann mit OK fortfahren.

| 2.000                                      | onan watin ita                               | 2002000220022                                       | and and the second and the | ۲                                  | E-Mail                         |                    |
|--------------------------------------------|----------------------------------------------|-----------------------------------------------------|----------------------------|------------------------------------|--------------------------------|--------------------|
| lutie ok                                   |                                              |                                                     | 2                          | Allgemein                          |                                |                    |
|                                            |                                              |                                                     |                            |                                    | ofile sind auf diesem Co       | mputer eingericht  |
|                                            |                                              |                                                     |                            | roigende Fi                        | onie sind auf dieseni Co       | inputer eingentnit |
|                                            |                                              |                                                     | 4                          |                                    |                                |                    |
|                                            |                                              |                                                     | *                          | ٢                                  | Neues Profil                   | ×                  |
| nzufügen                                   | Entfernen                                    | Eigenschaften                                       | v<br>Kopieren              | <ul> <li>Neues Pro</li> </ul>      | Neues Profil                   | ОК                 |
| nzufügen<br>m Start von 1                  | Entfernen<br>Microsoft Out                   | Eigenschaften<br>Ilook dieses Profi                 | Kopieren                   | O Neues Proprietation Profilipame: | Neues Profil                   | OK<br>Abbrechen    |
| inzufügen<br>im Start von 1<br>• Zu verwen | Entfernen<br>Microsoft Out<br>Indendes Profi | Eigenschaften<br>Ilook dieses Profi<br>I bestätigen | Kopieren                   | Profilname:                        | Neues Profil<br>ofil erstellen | OK<br>Abbrechen    |

Bitte geben Sie im folgenden Fenster Ihren Namen, Ihre K1Max Emailadresse und 2x Ihr Kennwort ein. Danach klicken Sie bitte auf "Weiter".

| 0                                                           | Konto hinzufüge                                          | n                                  | ×      |
|-------------------------------------------------------------|----------------------------------------------------------|------------------------------------|--------|
| Konto automatisch einrichte<br>Outlook kann Ihre E-Mail-Kon | n<br>ten automatisch konfigurieren.                      |                                    | ×      |
| E-Mail-Konto                                                |                                                          |                                    |        |
| Ihr Name:                                                   | Vorname Nachname<br>Beispiel: Heike Molnar               |                                    |        |
| E-Mail-Adresse:                                             | vorname.nachname@k1max.de<br>Beispiel: heike@contoso.com |                                    |        |
| Kennwort:<br>Kennwort erneut eingeben:                      | ****                                                     |                                    |        |
|                                                             | Geben Sie das Kennwort ein, das Sie vom Inte             | rnetdienstanbieter erhalten haben. |        |
| O Manuelle Konfiguration oder                               | zusätzliche Servertypen                                  |                                    |        |
|                                                             |                                                          | < Zurück Weiter > Abbr             | rechen |

Danach öffnet sich dieses Fenster.

Bitte setzten Sie hier den Haken bei "Zukünftig nicht mehr…" und klicken dann auf "Zulassen", danach erscheint diese Abfrage nicht mehr.

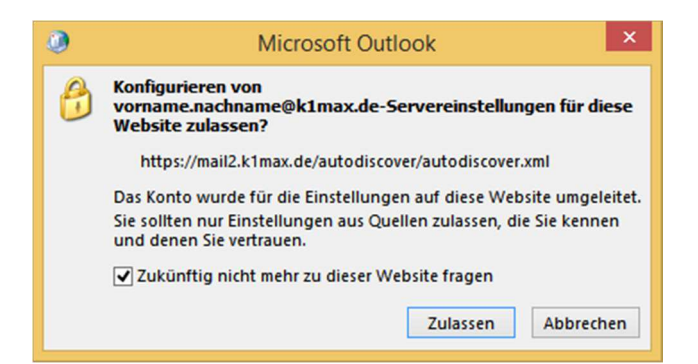

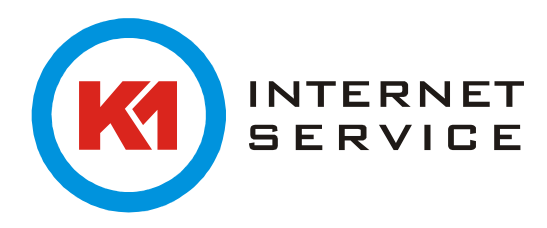

Bei der folgenden Kennwortabfrage geben Sie nochmal Ihr Kennwort ein und setzen den Haken bei "Anmeldedaten speichern".

| ۹                       | Windows-Sicherheit                                          | × |
|-------------------------|-------------------------------------------------------------|---|
| E-Mail-Ar<br>Verbindung | nwendung<br>mit vorname.nachname@k1max.de wird hergestellt. |   |
| P                       | vorname.nachname@k1m<br>•••••••<br>Anmeldedaten speichern   |   |
| Р                       | Anderes Konto verwenden                                     |   |
|                         | OK Abbreche                                                 | n |

Darauf folgen ein Verbindungstest und die Bestätigung von Outlook, dass die Einrichtung erfolgreich abgeschlossen wurde.

| 0                                                                                          | Konto hinzufügen                                                                                                    | ×         |
|--------------------------------------------------------------------------------------------|----------------------------------------------------------------------------------------------------|-----------|
| Der Vorgang wurde erf                                                                      | folgreich abgeschlossen.                                                                                                    | ×         |
| Konfiguration                                                                              |                                                                                                    |           |
| Outlook schließt die Kor<br>V Netzwerkv<br>Nach vorn.<br>V Am E-Mail-<br>Herzlichen Glückw | nfiguration Ihres Kontos ab. Dieser Vorgang kann einige Minuten dauern.<br>erbindung herstellen<br>ame.nachname@k1max.de-Einstellungen suchen<br>-Server anmelden<br>unsch! Das E-Mail-Konto wurde erfolgreich konfiguriert und kann jetzt verwendet werden. |           |
| Kontoeinstellungen är                                                                      | ndern Weiteres Konto hii                                                                                                    | nzufügen  |
|                                                                                            | < Zurück Fertig stellen                                                                                                    | Abbrechen |

Danach "Fertig stellen" klicken und danach OK klicken und dier Systemsteuerung schließen.

Noch ein Hinweis:

Die Abfrage des Kennwortes kommt möglicherweise beim ersten Start des Outlooks nach der abgeschlossenen Konfiguration noch einmal, bitte auch dort wieder das K1max Kennwort eingeben und speichern.

Nun bitte mit Step 2 fortfahren.

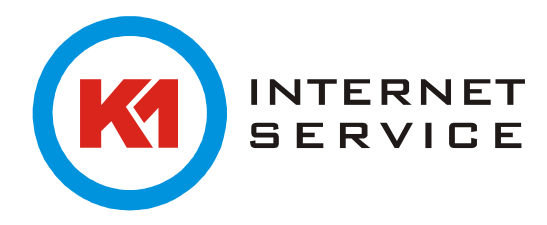

Step 2: Sicherung der alten Exchange Daten

Nun starten Sie wieder Outlook und wählen wieder das alte Outlook Konto.

| Profilname: | Outlook | ~         | Neu        |
|-------------|---------|-----------|------------|
|             | K1      |           |            |
|             |         |           |            |
|             | ОК      | Abbrechen | Optionen > |

Danach gehen Sie im Menu auf "Datei", "Öffnen und exportieren" und wählen "Importieren/Exportieren" aus:

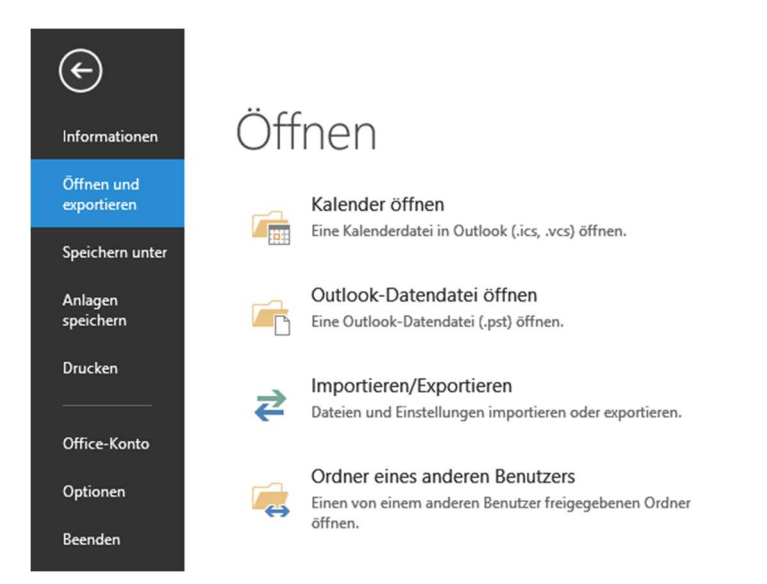

Wählen Sie hier "In Datei exportieren" aus und bestätigen mit "Weiter":

|   | Wählen Sie eine Aktion aus:         Aus anderen Programmen oder Dateien importieren         iCalendar- (ICS) oder vCalendar-Datei (VCS) importieren         IN Dätel exportieren         RSS-Feeds aus einer OPML-Datei importieren         RSS-Feeds aus gemeinsamer Feedliste importieren         RSS-Feeds in eine OPML-Datei exportieren         VCARD-Datei (VCF) importieren |
|---|----------------------------------------------------------------------------------------------------|
|   | Beschreibung<br>Outlook-Informationen werden zur Verwendung in anderen Programmen<br>in eine Datei exportiert.                                                                                                    |
| · | < Zurück Weiter > Abbrechen                                                                                                    |

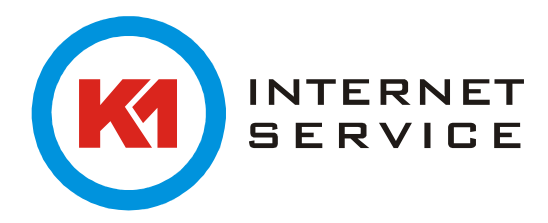

## Dann auf "Outlook-Datendatei (.pst)" und wieder auf "Weiter":

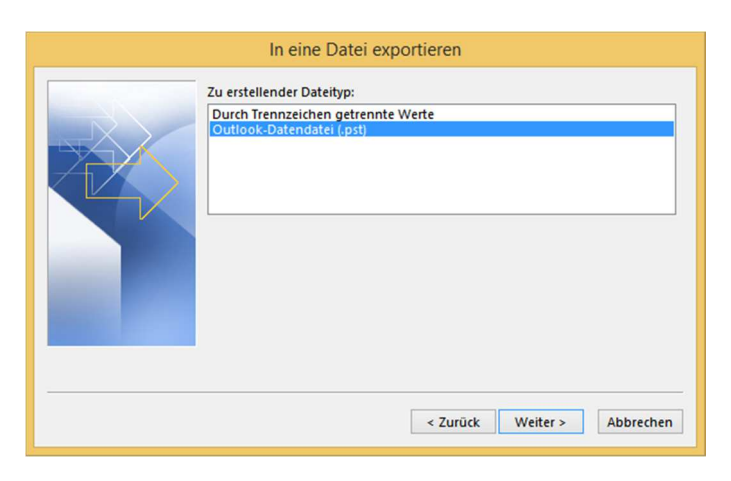

Wählen Sie jetzt Ihr bisheriges Postfach aus und bestätigen mit "Weiter":

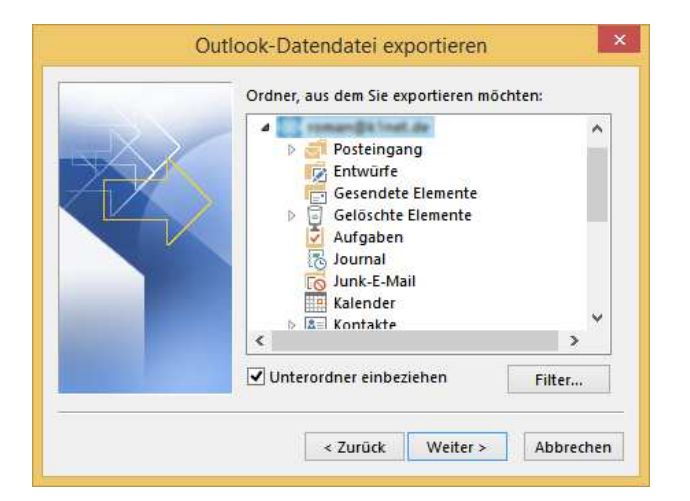

Geben Sie den Pfad der backup.pst an und erstellen mit "Fertig stellen" das Backup:

| Out | Iook-Datendatei exportieren         Exportierte Datei speichern unter:         ocuments/Outlook-Dateien\backup.pst         Durchsuche         Optionen <ul> <li>Duplikate durch exportierte Elemente ersetzen</li> <li>Erstellen von Duplikaten zulassen</li> <li>Keine Duplikate exportieren</li> </ul> <li>Keine Duplikate exportieren</li> | ×   |
|-----|----------------------------------------------------------------------------------------------------|-----|
|     | < Zurück Fertig stellen Abbrech                                                                                                    | ien |

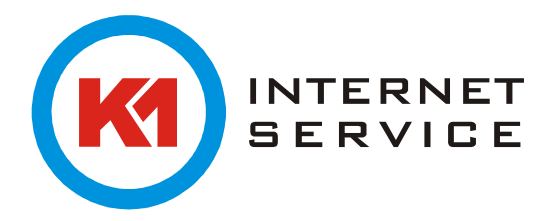

Step 3: Import der alten Daten nach K1Max

Nun beenden Sie zuerst wieder das Outlook und starten neu mit dem Profil K1Max. Dort wiedder auf "Datei", "Öffnen und exportieren", "Importieren/Exportieren" und bestätigen mit "Weiter":

| Wählen Sie eine Aktion aus:                                                                                                    |
|----------------------------------------------------------------------------------------------------|
| Aus anderen Programmen oder Dateien importieren<br>iCalendar- (ICS) oder vCalendar-Datei (VCS) importieren<br>In Datei exportieren<br>RSS-Feeds aus einer OPML-Datei importieren<br>RSS-Feeds aus geminsamer Feedliste importieren<br>RSS-Feeds in eine OPML-Datei exportieren<br>VCARD-Datei (VCF) importieren |
| Beschreibung<br>Daten aus anderen Dateien wie Outlook-Datendateien (PST) oder Textdateien<br>importieren.                                                                                                    |
|                                                                                                    |

Wählen Sie hier "Outlook-Datendatei (.pst)" aus und bestätigen mit "Weiter":

|     | Datei importi                                                 | eren     |          |           |
|-----|---------------------------------------------------------------|----------|----------|-----------|
|     | Zu importierender Dateityp:                                   |          |          |           |
|     | Durch Trennzeichen getrennte Wen<br>Outlook-Datendatei (.pst) | te       |          |           |
|     |                                                               |          |          |           |
|     |                                                               |          |          |           |
|     |                                                               |          |          |           |
| 100 |                                                               |          |          |           |
|     |                                                               |          |          |           |
|     |                                                               |          |          |           |
|     |                                                               |          |          |           |
|     |                                                               | < Zurück | Weiter > | Abbrechen |

Geben Sie nun den Pfad zu der backup.pst an und bestätigen mit "Weiter":

| Utlook-Datendatei importieren  Zu importierende Datei:  cuments\Outlook-Dateien\backup.pst Durchsuchen  Optionen  Duplikate durch importierte Elemente ersetzen Erstellen von Duplikaten zulassen Keine Duplikate importieren |
|----------------------------------------------------------------------------------------------------|
| <br>< Zurück Weiter > Abbrechen                                                                                                    |

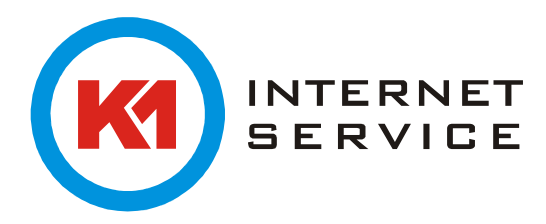

Dort die oberste Ebene Outlook-Datendatei anwählen, Unterordner einbeziehen anklicken, Elemente in denselben Ordner importieren wählen, Fertig stellen und die Daten werden in das neue Profil übernommen.

| Ou  | tlook-Datendatei importieren                   | ×   |
|-----|------------------------------------------------|-----|
|     | Ordner, aus dem Sie importieren möchten:       |     |
|     | Outlook-Datendatei                             |     |
|     | Gelöschte Elemente (479)                       |     |
|     | ✓ Aufgaben                                     |     |
|     | Entwürfe                                       |     |
|     | Gesendete Elemente                             |     |
|     | Journal                                        |     |
|     | ✓ Unterordner einbeziehen Filter               |     |
| 100 | C Elemente in den aktuellen Ordner importieren |     |
|     | Elemente in denselben Ordner importieren in:   | ก   |
|     | less director and                              |     |
|     |                                                | ]   |
|     |                                                |     |
|     | < Zurück Fertig stellen Abbrech                | ien |

Wichtig: Mit dem abgeschlossenen Import in das Outlook sind die Daten noch nicht sofort auf den K1Max Server übertragen, je nach Datenmenge und Internetbandbreite kann der Upload zum Server auch schon mal mehrere Stunden dauern.

Sollten Sie ein großes Postfach haben empfiehlt es sich die Ordner einzeln zu importieren, dazu nicht die gesamte Datei zum Import wählen, sondern jeweils die Ordner einzeln markieren und einzeln importieren, dann kann auch über Filter z.B. nur ein Teil der Mails importiert werden.